## プレゼン資料の事前提出方法

Hi-System□グイン

Hi-System

|                  | 新着情報絞込み条件登録                                       | 企業検索                                                                                              | 求人検索               | OB・OG体験談                          | お問い合わせ        |
|------------------|---------------------------------------------------|---------------------------------------------------------------------------------------------------|--------------------|-----------------------------------|---------------|
| 1                | )<br>()<br>()                                     | 新着情報 新着情報 新着検索 新着検索 80 New 2023/06/12 お気に入り業種(株式会社OCO)の基本情報が更新されました。                              |                    |                                   |               |
|                  | NO IMAGE                                          | New 2023/06/12 お気に入り業種(株式会社シーアールイー)の基本情報が更新されました。 New 2023/06/12 お気に入り業種(牛売給で単株式会社)の基本情報が更新されました。 |                    |                                   |               |
|                  | # 1 A                                             |                                                                                                   |                    |                                   |               |
| 1) PRシートを登録・変更する |                                                   | 2028/06/01 赤い治力フェ                                                                                 |                    |                                   |               |
|                  | ●<br>分支最大限に活かして企業に                                | 2023/05/10 2023年度インターンシッ                                                                          | <u>/プ情報</u> 岡元     | みずほ第一フィナンシャルテクノロジー                | ・ インターンシップ・・・ |
|                  | <u>신</u> もう : • • • • • • • • • • • • • • • • • • | ● 2023/03/28 【博士採用】企業の年間採用スケジュール                                                                  |                    | 【2021年4月~2023年3月】における博士の採用情報をもとに… |               |
| F                | PRシートを登録・変更する<br>●                                | 2 2023/08/08 <u>博士向け求人情報</u> 先端… 【株式会社ダイテック 技術コース/会社説明会                                           |                    | 社説明会のご案内…                         |               |
| 12               | ▶験談を登録しよう!                                        | 2022/12/22 <u>先端人材育成センター</u> ;                                                                    | <u>からのお知らせ</u> 先端… | ・ 【年末年始】先端人材育成センター事務所閉室のお知らせ …    |               |

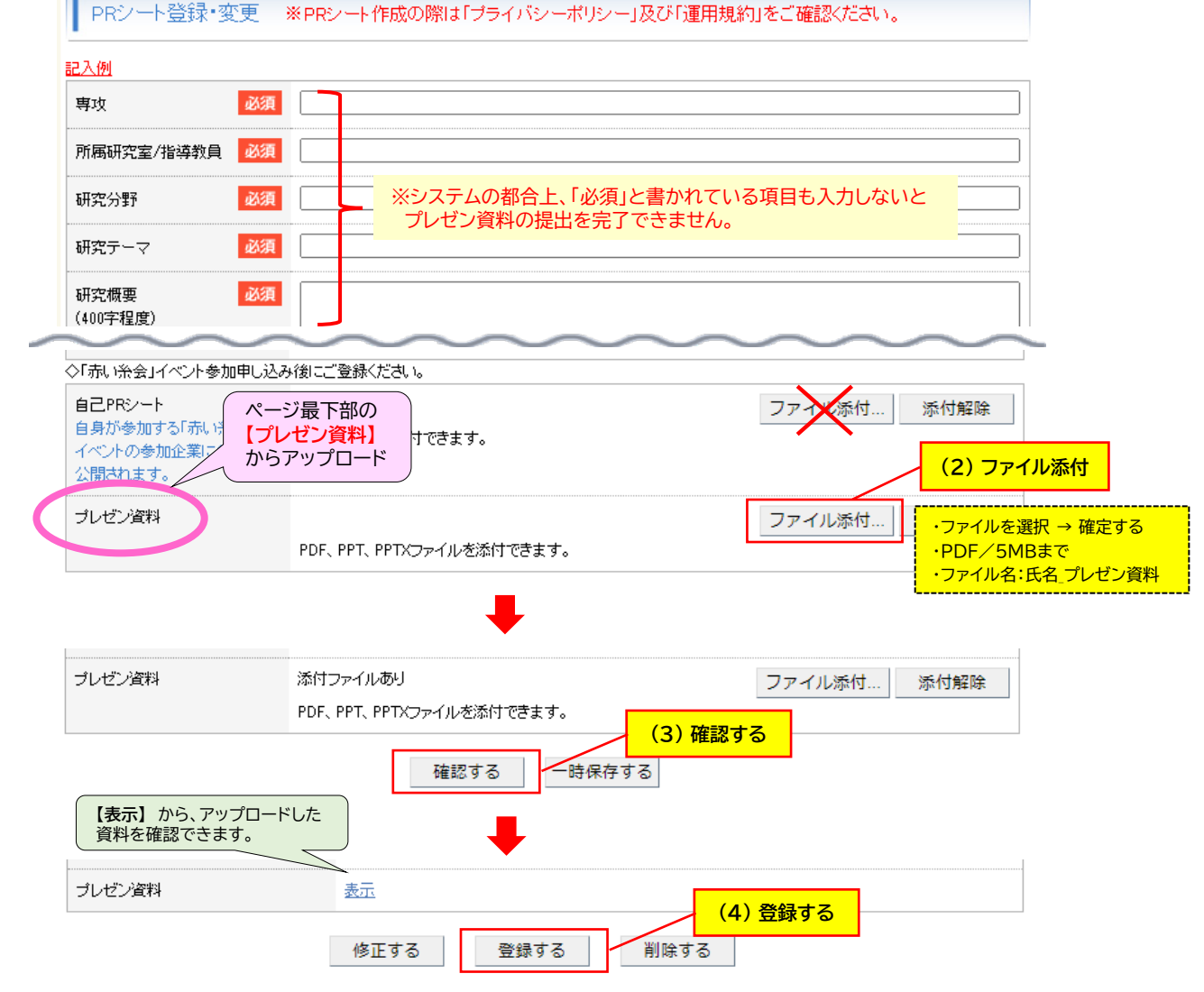

登録申請後、ご登録のアドレスに「申請受付のお知らせ」および「承認のお知らせ」メールが配信されます。